# Kurzanleitung #7

Reset und Update

#### Meshbox entkoppeln/Reset

a) Zurücksetzen einer Meshbox mittels App

- 1. Tippen Sie in der Geräteübersicht der App auf die Meshbox welche Sie entfernen möchten.
- 2. Tippen Sie oben Rechts auf den Stift um die Meshbox zu bearbeiten.
- 3. Scrollen Sie ganz nach unten und wählen Sie "Gerät löschen" aus.
- 4. Nun können Sie wählen zwischen den Optionen "aus App löschen" und "Zurücksetzen"
- 5. Wählen Sie "Zurücksetzen"
- 6. Nun ist die Meshbox zurückgesetzt und nicht mehr mit Ihrem Smartphone verbunden. Sie sollte nun nicht mehr rot leuchten, sondern rot blinken.

b) Zurücksetzen einer Meshbox mittels Reset Taste

- Drücken Sie den Knopf mit einem schmalen, nicht spitzen Gegenstand 8 Sekunden lang.
- Wenn die Meshbox nun nicht mehr rot leuchtet, sondern rot blinkt, ist die Meshbox vollständig zurückgesetzt.
- Anschließend der Anweisung von "manuelles löschen des Gerätes in der App" folgen.
- Image: State Contract Active State Contract Mesh 6 way distributor

  Connect Mesh 6 way distributor

  LAE3005/Mesh/WU/LBLA00

  BS0.00.042

  Image: Table State Contract State Contract State State Contract State State Contract Contract State State Contract State Contract State State Contract State State Contract Contract Contract State State Contract Contract State State Contract State Contract State Contract Contract Contract State Contract Contract Contract Contract Contract State Contract Contract State Contract Contract Contract Contract Contract Contract Contract Contract Contract Contract Contract Contract Contract Contract Contract Contract Contract Contract Contract Contract Contract Contract Contract Conte Conte Contract Contract Contract Contract Contract
- c) Zurücksetzen mittels Stromunterbrechung
  - 1. Schließen Sie die Meshbox 8x in kurzen Intervallen (ca. 1 Sekunde) vom Strom und wieder an.
  - 2. Wenn die Meshbox nun nicht mehr rot leuchtet, sondern rot blinkt, ist die Meshbox vollständig zurückgesetzt.
  - 3. Anschließen Fernbedienung aus der App löschen.

d) Manuelles löschen der Meshbox in der App

- 1. Tippen Sie in der Geräteübersicht der App auf die Meshbox welche Sie entfernen möchten.
- 2. Tippen Sie oben Rechts auf den Stift um die Meshbox zu bearbeiten.
- 3. Scrollen Sie ganz nach unten und wählen Sie "Gerät löschen" aus.
- 4. Nun können Sie wählen zwischen den Optionen "aus App löschen" und "Zurücksetzen"
- 5. Wählen Sie: "App löschen".
- 6. Die Meshbox ist von Ihrem Smartphone gelöscht.

HINWEIS: Die Meshbox ist damit noch nicht zurückgesetzt, lediglich aus der App gelöscht. Meshbox muss nun mittels Reset Taste noch zurückgesetzt werden, falls noch nicht geschehen.

#### Fernbedienung entkoppeln/Reset

## a. Reset per App

- 1. wählen Sie in der Geräte-Übersicht der Häfele Connect Mesh App die Fernbedienung aus.
- 2. Tippen Sie auf das Symbol "Stift", scrollen Sie herunter und wählen Sie "Gerät löschen" aus.
- 3. Nun erscheinen Ihnen die beiden Optionen "aus App löschen" und "Gerät zurücksetzen" wählen Sie nun "Gerät zurücksetzen".
- 4. Ist die Fernbedienung vollständig zurückgesetzt, geht die LED im Zahlenfeld der Fernbedienung wieder in den langsamen Blinkmodus.

## b. Reset per Hardware / Knopf

- 1. Öffnen Sie die Batterieabdeckung.
- 2. Halten Sie den Reset Knopf 8 Sek. lang gedrückt.
- 3. Ist die Fernbedienung vollständig zurückgesetzt, geht die LED im Zahlenfeld der Fernbedienung wieder in den langsamen Blinkmodus.
- anschließend Fernbedienung aus der App löschen. (siehe Bedienungsanleitung #7)

#### c. Reset per Entnahme der Batterie

- 1. Öffnen Sie das Batteriefach.
- Wiederholen sie 8x das Einlagen und Entnehmen der Knopfzelle(n). Beachten Sie hierbei, das Sie eine Taste auf der Vorderseite gedrückt halten müssen und die LED im Zahlenfeld der Fernbedienung pro Entnahme der Knopfzelle(n) 1x Rot aufleuchtet.
- 3. Ist die Fernbedienung vollständig zurückgesetzt, geht die LED im Zahlenfeld der Fernbedienung wieder in den langsamen Blinkmodus.
- 4. Anschließend Fernbedienung aus der App löschen.

### Wandtaster entkoppeln /reset

## a. Reset per App

- 1. Wählen Sie in der Geräte-Übersicht der Häfele Connect Mesh App den Wandschalter aus.
- 2. Tippen Sie auf das Symbol "Stift", scrollen Sie herunter und wählen Sie "Gerät löschen" aus.
- 3. Nun erscheinen Ihnen die beiden Optionen "aus App löschen" und "Gerät zurücksetzen" wählen Sie nun "Gerät zurücksetzen".
- 4. Ist der Wandschalter vollständig zurückgesetzt, geht die LED auf der Rückseite wieder in den langsamen Blinkmodus.

## b. Reset per Entnahme der Batterie

- 5. Öffnen Sie das Batteriefach.
- 6. Wiederholen Sie 8x das Einlagen und Entnehmen der Knopfzelle(n). Beachten Sie hierbei, dass Sie eine Taste auf der Vorderseite gedrückt halten müssen, während Sie die Batterien Einlagern und Entnehmen.
- 7. Ist der Wandschalter vollständig zurückgesetzt, geht die LED auf der Rückseite des Wandschalters wieder in den langsamen Blinkmodus.
- 8. Anschließend den Wandschalter aus der App löschen.

### Update eines Mesh-Gerätes

- 1. Tippen Sie in der Geräteübersicht der APP auf die Meshbox welche Sie updaten möchten.
- 2. Tippen Sie oben Rechts auf den Stift um die Meshbox zu bearbeiten.
- 3. Scrollen Sie ganz nach unten und wählen Sie "Gerät Updaten" aus. (Diese Möglichkeit gibt es nur, wenn Ihre Mesh Box nicht auf dem aktuellsten Stand ist.)
- 4. Wählen Sie nun die Meshbox /Boxen aus, welche Sie updaten möchten.
- 5. Ihnen wird nun unten der Fortschritt des Downloads angezeigt. Bitte lassen Sie während des Updates das Smartphone unmittelbar in der Nähe der Meshbox.
- 6. Ist die Meshbox vollständig geupdated, können Sie dies mit dem Haken unten rechts bestätigen und zur Übersicht zurückkehren.